## **Creating a Parent Backpack Account**

You will need an email address to create an account. You can obtain a free email account at Outlook.com, Google (Gmail), etc.

Go to the https://parents.gcsbackpack.com. You will see this screen.

If you already have a Parent Backpack Account, please proceed to Number 4 to add a Student to your Account.

| Gr             | reenville County School | Is Backpack for Parents                          |                                                |
|----------------|-------------------------|--------------------------------------------------|------------------------------------------------|
| Sign In        |                         | First Time Here?                                 | Click on this button to<br>create your account |
| Email/Username | Need help?              | I'm a Student                                    | 7/                                             |
| Password       | Need help?              | or<br>I'm a Parent *                             |                                                |
| [              | E SHOW                  | * Parent/legal guardian or noncustodial guardian |                                                |

## 2. You will see the Sign Up for Parent Account.

| Enter your primary emai                                                                   | I address for your backpack                                                     | sign in.                                |                                                                                |
|-------------------------------------------------------------------------------------------|---------------------------------------------------------------------------------|-----------------------------------------|--------------------------------------------------------------------------------|
|                                                                                           |                                                                                 |                                         | You enter your email address                                                   |
| Email                                                                                     |                                                                                 |                                         |                                                                                |
|                                                                                           |                                                                                 |                                         |                                                                                |
| Password                                                                                  | Show                                                                            | Y<br>cha                                | You will need to create a 10<br>racter password following the<br>rules listed. |
| One lowercase character                                                                   | One uppercase charac                                                            | ter                                     | J                                                                              |
| One number                                                                                | One special character                                                           |                                         |                                                                                |
| Ten characters minimum                                                                    | No three or more repe                                                           | ated characters                         |                                                                                |
| Parent Information                                                                        |                                                                                 |                                         | Fill in your name and click<br>the Create My Parent<br>Account button          |
| (Legal) First                                                                             | Last                                                                            | Middle                                  |                                                                                |
| Legal First Name                                                                          | Last Name                                                                       | Middle Name (Optional)                  |                                                                                |
| You will be required to click on the link in will not be able to sign in until you've cor | n the verification email being sent to you after<br>nfirmed your email address. | clicking "create my Parent account" bel | low. You                                                                       |

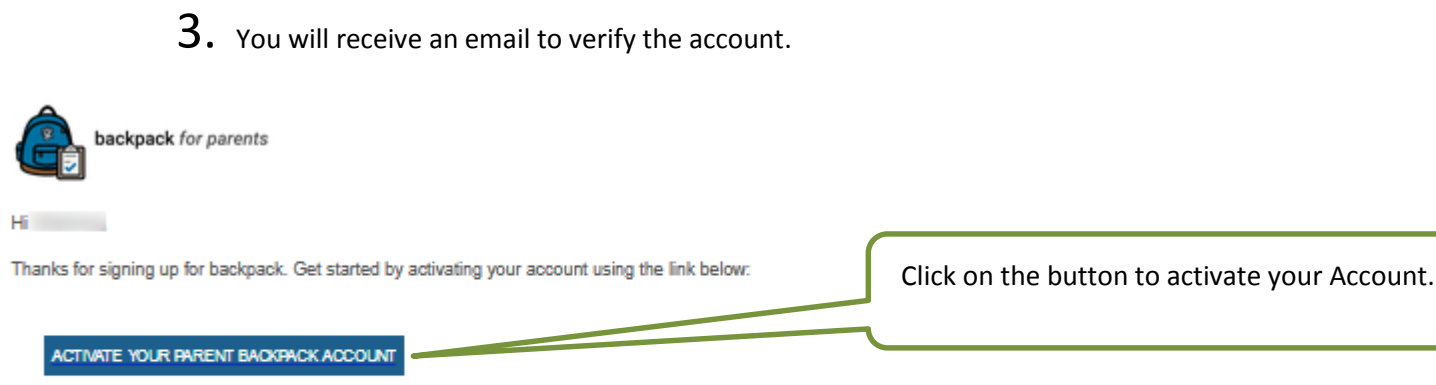

Backpack provides parents and guardians of students a way to view their students' information, manage contact and address information, help apply their student(s) to Special Focus schools and programs (Fine Arts Center, Career Centers, etc.) and more. To learn more, visit <u>parents.gcsbackpack.com</u>.

Be sure to hold onto this email as a reference to the information you provided at sign up in case you ever forget your email used at sign up.

It will take you back to the log in screen. Use your email and password that you created above to log in.

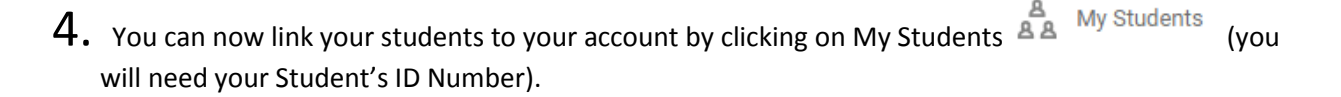

5. Once on My Students screen, click Request to Add a Student
If your information is correct, you will receive this message.

Request to Add a Current Greenville County Schools Student

Your student request has been successfully submitted to the administrative clerk at your student's school for review.

## What's next?

You will now need to **visit your student's school** to verify your identity and/or proof of custody as a parent guardian or non custodial guardian for the student. You must bring at least one of the following to verify your identity:

- State/County issued birth certificate
- Government Issued Photo ID
- Divorce/Separation Documents (if applicable)

This will direct you to go to your Student's school and what documentation that you will need to bring to set up your Decision Maker/Parent Account for your Student.

If you have any questions or concerns, please contact your School.

Good Luck and Have a Great School Year!